## IN MYCLASSES CANVAS

Faculty can enroll various individuals into their courses based on different roles, with the exception of students. Student enrollment for credit-bearing courses is handled exclusively by a report from GullNet which runs every four hours. The following chart describes each of the roles available within MyClasses Canvas:

| The Teacher role has access to all areas of the course and all areas in Settings to<br>manage the course. This role is automatically given to the official faculty<br>member(s) of record within GullNet. This role provides access to a course even<br>when it is unavailable to Students. |
|----------------------------------------------------------------------------------------------------|
| The Student role is a participant in the course that can view all content and activities. Any graded activities will then be reflected in the Gradebook.                                                                                                    |
| Th                                                                                                    |

Г

6. Select the desired Role for the individuals based on the table on page 1. Then select the section in which the person is associated.

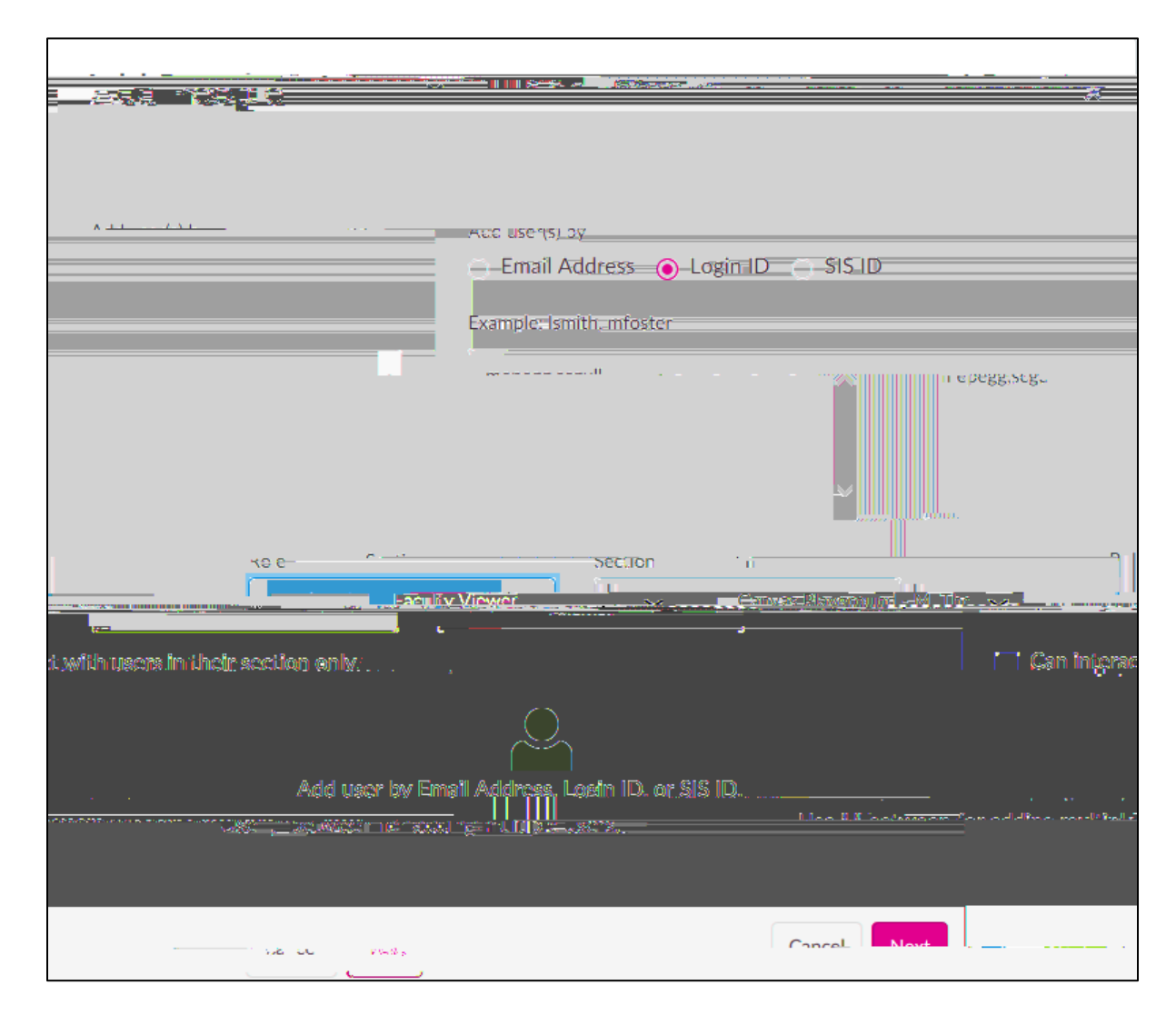

- 7. In courses with combined sections, select the checkbox if you want the individuals to view the students within a specific section. Example: A lab assistant would only see the students in the lab in which they are assigned.
- 8. Click
- 9. A window will appear confirming the individuals you want to add. If a person, cannot be found a warning will appear. Check the spelling of the username or contact ID&D to have the person added to MyClasses.

125

New Alt Cane Let In Tale 185 be ow